# ИНСТРУКЦИЯ ПО РАБОТЕ С КАРТОЧКОЙ РЕЗУЛЬТАТА

## «СТАТЬЯ»

# В ПОРТФОЛИО ИСУ

### СОДЕРЖАНИЕ

| I.   | СХЕМА ПОСТУПЛЕНИЯ И ИСПОЛЬЗОВАНИЯ СВЕДЕНИЙ О |    |
|------|----------------------------------------------|----|
|      | ПУБЛИКАЦИЯХ В ИСУ ИТМО                       | 3  |
|      |                                              |    |
|      |                                              |    |
| II.  | СОЗДАНИЕ КАРТОЧКИ РЕЗУЛЬТАТА «СТАТЬЯ»        | 4  |
|      |                                              |    |
| ш    | ΡΕΠΑΚΤИΡΟΒΑΗИΕ ΚΑΡΤΟΥΚИ ΡΕЗΥΠЬΤΑΤΑ «СΤΑΤЬЯ»  | 16 |
| 111. |                                              | 10 |
|      |                                              |    |
| IV.  | КОНТАКТНАЯ ИНФОРМАЦИЯ                        | 18 |

### I. СХЕМА ПОСТУПЛЕНИЯ И ИСПОЛЬЗОВАНИЯ СВЕДЕНИЙ О ПУБЛИКАЦИЯХ В ИСУ ИТМО

Информацию о публикациях вносят в ИСУ авторы, представители кафедр и факультетов, а также сотрудники занимающиеся проверкой статей в ИСУ.

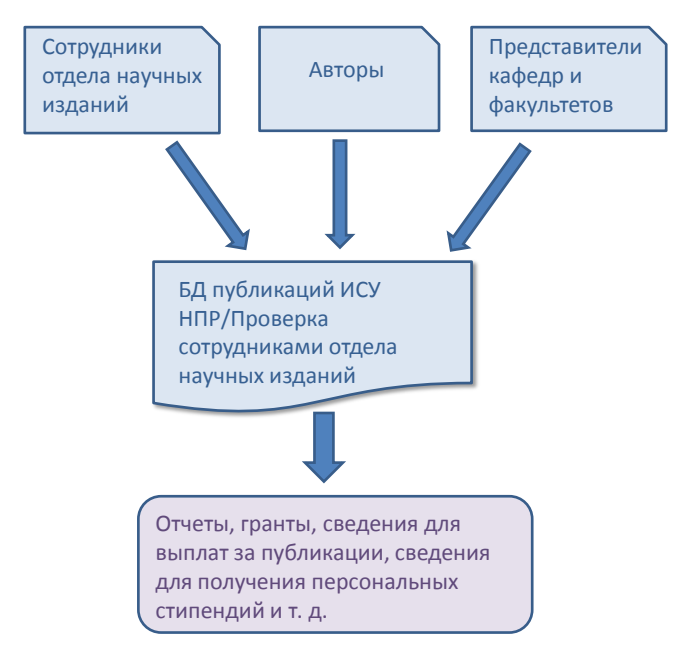

#### Схема поступления и использования сведений о статьях в ИСУ ИТМО

#### Puc. 1

Но отвественность за наполнение личных портфолио в ИСУ в первую очередь несут авторы. Для них и предназначена эта инструкция.

Если вы уже заносили в портфолио результат «Статья» и при этом столкнулись в какими-либо проблемами, начните с раздела «Часто задаваемые вопросы». Возможно там есть ответ на ваш вопрос.

Если вы только собираетесь приступить к наполнению этой части портфолио, внимательно почитайте инструкцию. В ней описана процедура внесения данных о публикациях на примере результата «Статья». Процедура создания карточек результата «Монография», «Сборник», «Справочное издание», «Учебник, учебное пособие», «Часть издания» аналогична.

#### II. СОЗДАНИЕ КАРТОЧКИ РЕЗУЛЬТАТА «СТАТЬЯ»

Статьей считается публикация в периодическом издании (журнале), сборнике научных трудов, сборнике трудов конференции.

Для правильного создания результата «Статья» вам необходимо совершить ряд довольно простых действий.

1. Зайдите в ИСУ → Личный кабинет → Результаты → Добавить результат

| 📧 🥥 ису итмо                | Личный кабинет                                                        |                                                                                                    |                        | 👤 [188439] Михайлова Ю.В. 🗸 |
|-----------------------------|-----------------------------------------------------------------------|----------------------------------------------------------------------------------------------------|------------------------|-----------------------------|
| Поиск по меню 🛛             | Результаты                                                            |                                                                                                    | $\checkmark$           |                             |
| 🖪 Общая информация          |                                                                       | •                                                                                                  | Добавить результат     | + Добавить мероприятие      |
| 🖺 Профиль >                 | Публикации РИДы                                                       | Проекты Участие в мероприятиях Спорт                                                               | ИВНЫЕ И КУЛЬТУРНО-ТВОР | ческие достижения 📃 🗸       |
| 🗹 Сообщения 🛛 🔽 🛛           |                                                                       |                                                                                                    |                        |                             |
| 🖻 умд 🛛 🛛                   | Картотека                                                             |                                                                                                    |                        |                             |
| 🕑 Результаты                | Год                                                                   | Тип Индексиров                                                                                     | ание в БД              | <b>-</b>                    |
|                             | все                                                                   | BC6 A BC6                                                                                          | Ţ                      | применить                   |
| 🋗 Кампании и конкурсы 🛛 >   |                                                                       | Выходные данные                                                                                    | ¢ Тип ¢<br>публикации  | Год Индексирование в¢<br>БД |
| 🌐 Статистика и отчеты 🛛 💦 👋 | Поиск по Выходные дан                                                 | ные                                                                                                |                        |                             |
| <b>о</b> в Настройки >      | <ul> <li>Михайлова Ю.В., Плохих<br/>или за три года до 201</li> </ul> | М.В., Расплетина Е.Г.Библиотеки в программе 5-100<br>17                                            | Тезисы                 | 2017                        |
| 🕘 Инструкции                | <ul> <li>Плохих М.В., Михайлова<br/>безупречности аутсорси</li> </ul> | Ю.В., Расплетина Е.Г.Новые греческие мифы: Миф о<br>нга: что мы теряем и что получаем в результате | Тезисы                 | 2015                        |
| Обратная связь              | сделки - 2015<br>1-2 из 2                                             |                                                                                                    |                        | « < <b>1</b> > »            |

Puc.2

2. В поле «Тип результата» выберите из выпадающего списка тип «Статья».

| 📧 🏹 ИСУ ИТМО                                          | Личный кабинет        | 👤 [188439] Михайлова Ю.В. ∨ |
|-------------------------------------------------------|-----------------------|-----------------------------|
| Поиск по меню 🛛 🛛                                     | Создание результата   |                             |
| 🛤 Общая информация                                    | > Создание результата | Contact Hanna               |
| 🗎 Профиль >                                           |                       | Создать назад               |
| 🔽 Сообщения 🛛 704 🛛                                   | Создание результата   |                             |
| 🗢 умд 🛛 🛛                                             | * Тип результата      |                             |
| 🍠 Результаты                                          | •                     | •                           |
|                                                       |                       | Q                           |
| Кампании и конкурсы >                                 | Средство              |                             |
| 🎟 Статистика и отчеты 🛛 🔸 🛛                           | Статья                |                             |
| <b>Ф</b> Настройки >                                  | Стенд                 |                             |
|                                                       | Схема                 |                             |
| <ul> <li>Элетрукции</li> <li>Задать вопрос</li> </ul> | Тезисы                | *                           |

3. В поле «Год» выберите из списка год издания журнала или сборника, в котором опубликована статья.

| 📧 🏹 ИСУ ИТМО          | Личный кабинет                                                  | [188439] Михайлова Ю.В. ~ |
|-----------------------|-----------------------------------------------------------------|---------------------------|
| Поиск по меню 🛛       | Создание результата                                             |                           |
| 💵 Общая информация    | > Создание результата                                           | 🗸 Создать Назад           |
| 🔓 Профиль >           |                                                                 |                           |
| 🗹 Сообщения 🛛 🔽 🛛     | Создание результата                                             |                           |
| 🔊 умд 🛛 🛛             | * Тип результата                                                |                           |
| 🎒 Результаты          | Статья                                                          | •                         |
| 🗲 Деятельность >      | * Наименование результата                                       |                           |
| Кампании и конкурсы > | Быстродействующий арбитр обработки запросов большой разрядности |                           |
| Статистика и отчеты > | *Год<br>2018                                                    |                           |
| 📽 Настройки >         | 2010                                                            |                           |
| 🛢 Инструкции          |                                                                 |                           |
| Ф Задать вопрос       |                                                                 |                           |

Puc 4

4. Внесите в поле «Название результата» название статьи.

Оно должно строго соответствовать публикации. Не добавляйте в это поле лишних сведений. Для авторов, названия издания, выходных данных и прочей библиографической информации в карточке результата есть отдельные поля.

При внесении названия обязательно обратите внимание на подсказку системы. Она сигнализирует, что статьи с похожим названием уже есть в ИСУ. Работа с ИСУ не предусматривает создания дубликатов записей на одну и ту же публикацию. Обнаружив среди предложенных вариантов свою статью и перейдя по ссылке, вы попадете в уже созданную карточку, увидите стадию ее обработки и, если это еще доступно, сможете отредактировать.

| 📧 🥥 ису итмо                | Личный кабинет 🔋 [188439] Михайлова Ю.В. 🗸                                                                                                    |
|-----------------------------|----------------------------------------------------------------------------------------------------|
| Поиск по меню 🛛             | Создание результата                                                                                                    |
| 🖪 Общая информация          | > Создание результата                                                                                                    |
| 🖺 Профиль 💦 👌               | Создать пазад                                                                                                    |
| 🐱 Сообщения 🛛 🔽             | Создание результата                                                                                                    |
| 🗢 умд 🛛 🛛                   | * Тип результата                                                                                                    |
| 🖻 Результаты                | Статья                                                                                                    |
|                             | * Наименование результата                                                                                                    |
| 🛗 Кампании и конкурсы 🛛 💦 👌 | Быстродействующ                                                                                                    |
| Статистика и отчеты >       | Быстродействующие численные нейросетевыеи нечеткие методы стохастического оценивания состояния динамических систем<br>Быстродействующий АЦП в стандарте КАМАК. ВИНИТИ, per.№ 6418-B86, деп |
| <b>о</b> в Настройки >      | Иетод измерения времени жизни носителей заряда в базовых областях быстродействующих диодных структур                                                                                       |
| 🛢 Инструкции                | Прибор для регистрации переходных характеристик быстродействующих диодных структур                                                                                                    |
| Эадать вопрос               |                                                                                                    |

| 📧 🏹 ИСУ ИТМО          | Личный кабинет 👔 [188439] Михайлова Ю.В. 🗸                                         |
|-----------------------|------------------------------------------------------------------------------------|
| Поиск по меню 🗮       | Найдены похожие результаты, Вы действительно хотите создать новый результат? × Соз |
| 🖪 Общая информация    | Отмена ОК                                                                          |
| 🔓 Профиль 💦 🔶 👌       |                                                                                    |
| 🔽 Сообщения 🛛 🔽       | Создание результата                                                                |
| 🕿 умд 🛛 🛛             | * Тип результата                                                                   |
| 🗐 Результаты          | Статья                                                                             |
| ✗ Деятельность >      | * Наименование результата                                                          |
| Кампании и конкурсы > |                                                                                    |
| Статистика и отчеты > | *год                                                                               |
| <b>Ф:</b> Настройки > |                                                                                    |
|                       |                                                                                    |
| 📕 Инструкции          |                                                                                    |
| Эадать вопрос         |                                                                                    |

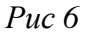

5. Если подходящих вариантов не нашлось, переходите к созданию нового результата, нажав кнопку «Создать».

| 🗉 🥥 ИСУ ИТМО            | Личный кабинет                                                  | [188439] Михайлова Ю.В. ∨                  |
|-------------------------|-----------------------------------------------------------------|--------------------------------------------|
| Поиск по меню 🛛 🕅       | Создание результата                                             | Д                                          |
| 🚑 Общая информация      | > Создание результата                                           | <ul> <li>Создать</li> <li>Назад</li> </ul> |
| 🗎 Профиль 🛛 🔸           |                                                                 |                                            |
| 🔽 Сообщения 🛛 🔽 🛛       | Создание результата                                             |                                            |
| 🗢 умд 🛛 🛛               | * Тип результата                                                |                                            |
| 🎒 Результаты            | Статья                                                          | •                                          |
|                         | * Наименование результата                                       |                                            |
| Кампании и конкурсы >   | быстродействующий арбитр обработки запросов большой разрядности |                                            |
| Ш Статистика и отчеты > | * ГОД                                                           |                                            |
| <b>ФС</b> Настройки >   | 2018                                                            | 1                                          |
| 🕖 Инструкции            |                                                                 |                                            |
| Эадать вопрос           |                                                                 |                                            |

*Puc.* 7

6. В полученной карточке заполните все обязательные поля, отмеченные \*. Из этих полей при сохранении результата автоматически сложится правильное библиографическое описание публикации.

Поле «Наименование» вы уже заполнили при создании карточки.

| 🍯 ису итмо                  | Личный кабинет                                                       | 🔋 [188439] Михайлова Ю.В. 🗸                  |
|-----------------------------|----------------------------------------------------------------------|----------------------------------------------|
| Поиск по меню 🛛 🕅           | Редактирование публикации                                            |                                              |
| 🛤 Общая информация          |                                                                      | <ul> <li>Сохранить</li> <li>Назад</li> </ul> |
| 🗎 Профиль >                 |                                                                      | _                                            |
| 🔄 Сообщения 🛛 🔽 🛛           |                                                                      | 🛨 Добавить автора                            |
| 🗢 умд 🛛 💈                   | Автор / Участник                                                     | Аффилиация                                   |
| <i>🕘</i> Результаты         | Михайлова Юлия Валерьевна (Отд. Науч_Изд, заведующий сектором, осн.) |                                              |
|                             |                                                                      |                                              |
| 🛗 Кампании и конкурсы 🛛 🔹 🕉 |                                                                      |                                              |
| Статистика и отчеты >       | Редактирование карточки результата                                   |                                              |
| <b>Ф:</b> Настройки >       | Вид результата                                                       |                                              |
|                             | Статья                                                               |                                              |
| 🗟 Инструкции                | * Наименование                                                       |                                              |
| Эадать вопрос               | быстродействующий арбитр обработки запросов большой разрядности      |                                              |

#### *Puc.* 8

При заполнении поля «Издание» обратите внимание на подсказку. Если среди предложенных системой изданий есть ваш журнал или сборник, щелкните по нему мышкой. При этом поле будет отмечено <sup>♥</sup> и автоматически заполнится несколько вспомогательных полей («Издательство», «Место издания», «ISSN»).

| 📧 🍯 ИСУ ИТМО                  | Личный кабинет                                                                                                    | [188439] Михайлова Ю.В. ∨ |
|-------------------------------|----------------------------------------------------------------------------------------------------|---------------------------|
| Поиск по меню 🛛               | Редактирование публикации                                                                                                    |                           |
| 🚑 Общая информация            | Описание                                                                                                    | 🗸 Сохранить Назад         |
| 🖺 Профиль 🛛 🔸                 |                                                                                                    |                           |
| 🔽 Сообщения 🛛 🏹 🛛             |                                                                                                    |                           |
| 🔊 умд 🛛                       |                                                                                                    |                           |
| 🗐 Результаты                  | *Издание                                                                                                    |                           |
|                               | Оптика и<br>Колепентная оптика и оптикается спектооскопия: XVIII Межличаровная молодежная начиная никова: сборник статей                                                                            |                           |
| 🏥 Кампании и конкурсы 💦 🗧 🗧 🗧 | Конференция «Оптика и образование-2012" 18-19 октября 2012 Санкт-Петербург. Сборник трудов                                                                                                    |                           |
| 🌐 Статистика и отчеты         | Оптика и спектроскопия                                                                                                    |                           |
| <b>Ф2</b> Настройки →         | соорник статеи лл международном научной школы "когерентная оптика и оптическая спектроскопия"<br>Сборник трудов. Конференция "Оптика и образование - 2014"/ Под общ. редакцией проф. А. А. Шехонина |                           |
| 🖻 Инструкции                  | * Язык<br>русский                                                                                                    | •                         |

*Puc.* 9

Если в предложенном списке нет вашего журнала (сборника), введите его название вручную.

В поле «Выпуск» при создании карточки элемент «Год» вы уже заполнили при создании карточки. Элементы «Том» и «Номер» нужно внести в том случае, если они в издании имеются. Если нет, эти элементы поля оставьте пустыми.

Обратите внимание на подсказку при введении тома и/или номера. Это означает, что в ИСУ уже есть публикации из этих выпусков и они проверены библиотекой. При выборе из списка тома/номера автоматически заполнится поле «Статусы».

| 🛯 🥥 ИСУ ИТМО              | Личный кабинет                                         | 🔋 [188439] Михайлова Ю.В. 🗸                  |
|---------------------------|--------------------------------------------------------|----------------------------------------------|
| Поиск по меню 🛛 🐇         | Редактирование публикации                              |                                              |
| 🖽 Общая информация        | Описание                                               | <ul> <li>Сохранить</li> <li>Назад</li> </ul> |
| 🖹 Профиль 🛛 🔸             |                                                        |                                              |
| 🗹 Сообщения 🛛 🗖 🛛         |                                                        |                                              |
| 🗢 умд 🛛 🛛                 |                                                        |                                              |
| 🗐 Результаты              | *Издание                                               |                                              |
|                           | Оптика и спектроскопия                                 | ø                                            |
| 🛗 Кампании и конкурсы >   | 2018 • 122 Номер                                       |                                              |
| III Статистика и отчеты > | Статусы                                                |                                              |
| <b>Ф</b> Настройки >      | BAK P TOM 125, HOMEP 4 Scopus                          |                                              |
| 🛢 Инструкции              | * Язык<br>русский Том 124, Номер 5<br>том 124, Номер 1 | •                                            |

#### Puc. 10

Если подходящего варианта нет, заполните недостающие элементы поля вручную.

Заполните поле «Язык», воспользовавшись выпадающим списком. Язык должен соответствовать языку публикации.

| 📧 🍯 ИСУ ИТМО              | Личный кабинет                                                              | 夏 (188439) Михайлова Ю.В. 🗸         |
|---------------------------|-----------------------------------------------------------------------------|-------------------------------------|
| Поиск по меню 🛛 🕷         | <sup>®</sup> Издание<br>Редактирование публикации<br>Оптика и спектроскопия | <ul> <li>Сохранить Назад</li> </ul> |
| 🖽 Общая информация        | * Выпуск                                                                    |                                     |
| 🗋 Профиль 💦 🔸             | 2018 • 122 Номер                                                            |                                     |
| 🔽 Сообщения 🛛 🏹 🛛         | Статусы<br>ВАК РИНЦ Web of Science Scopus                                   |                                     |
| 🔊 умд 🛛 🛛                 | *Язык                                                                       |                                     |
| 🗐 Результаты              | русский                                                                     |                                     |
|                           | -<br>อหาวแต้ตรงพั                                                           |                                     |
| 🏙 Кампании и конкурсы 🛛 🔪 | испанский<br>итальянский                                                    |                                     |
| Статистика и отчеты >     | Казахский                                                                   |                                     |
| <b>Ф</b> Настройки >      | польский                                                                    |                                     |
|                           |                                                                             |                                     |
| 🖻 Инструкции              | франц/зский                                                                 |                                     |

*Puc 11* 

В поле «**Номера страниц**» укажите диапазон страниц (для печатных изданий) или номер публикации (для электронных). Для изданий, существующих в двух видах, внесите тот вариант, которым вы располагаете.

| 🛯 🤯 ИСУ ИТМО                | Личный кабинет            | [188439] Михайлова Ю.В. ∨ |
|-----------------------------|---------------------------|---------------------------|
| Поиск по меню 🛛 🐇           | Редактирование публикации |                           |
| 🖪 Общая информация          |                           | Сохранить Назад           |
| 🖺 Профиль 🛛 🔸               | * Издание                 |                           |
| 🖂 Сообщения 🛛 🔼 🛛           | Оптика и спектроскопия    | 0                         |
| 🗢 умд 🛛 🛛                   | * Выпуск                  |                           |
| 🗐 Результаты                | 2018 • 124 5              |                           |
|                             | вак,ринц                  |                           |
| 🛗 Кампании и конкурсы 🛛 🔹 😽 | *язык                     |                           |
| Статистика и отчеты >       | русский                   | •                         |
| <b>ФЕ</b> Настройки >       | *Номера страниц<br>25-36  |                           |
| 🛢 Инструкции                | Объем в страницах         |                           |
| 🖨 Задать вопрос             |                           |                           |

#### *Puc.12*

Заполните поле «Вид материала», выбрав из списка один из вариантов: печатный текст или электронный материал.

Если издание выходит в двух видах, по умолчанию предпочтение отдается «печатному», но выбор «электронного» варианта тоже не будет ошибкой.

| 🛯 🔰 ИСУ ИТМО          | Личный кабинет 👔 [188439] Михайлова Ю.В. 🗸                                                                                                    |
|-----------------------|----------------------------------------------------------------------------------------------------|
| Поиск по меню         | 2018 година и Соновника и Соновник |
| 🖪 Общая информация    | ВАК,РИПЦ                                                                                                    |
| 🖺 Профиль 💦 >         | *Язык                                                                                                    |
| 🗹 Сообщения 🛛 🏹 🛛     | русский -                                                                                                    |
| 🗢 умд 🛛 🛛             | *Номера страниц                                                                                                    |
| 🖻 Результаты          | 25-36                                                                                                    |
|                       | Объем в страницах                                                                                                    |
| Кампании и конкурсы > | * Вид материала                                                                                                    |
| Статистика и отчеты > | печатный текст                                                                                                    |
| <b>ос</b> Настройки > | -<br>печтвий техт                                                                                                    |
| Инструкции            | алонуралын расура<br>Место издания                                                                                                    |

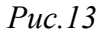

7. После заполнения обязательных полей сохраните результат.

| 🛯 🤯 ИСУ ИТМО          | Личный кабинет                                      | 🧕 [188439] Михайлова Ю.В. 🗸 |
|-----------------------|-----------------------------------------------------|-----------------------------|
| Поиск по меню         | 2018 на 124<br>Редактирование публикации<br>Статусы | Сохранить Назад             |
| 🖪 Общая информация    | БАҚРИНЦ                                             |                             |
| 🗎 Профиль             | *Язык                                               |                             |
| 🗹 Сообщения 🛛 🔽 🔀     | русский                                             |                             |
| 🞓 умд                 | * Номера страниц                                    |                             |
| 🗐 Результаты          | 25-36                                               |                             |
| 🗲 Деятельность        | Объем в страницах                                   |                             |
| 🛗 Кампании и конкурсы | * Вид материала                                     |                             |
| 🌐 Статистика и отчеты | печатный текст                                      | •                           |
| <b>Ф</b> Настройки    | Издательство                                        |                             |
|                       | Наука                                               | 0                           |
| 🗐 Инструкции          | Место издания                                       |                             |
| Эадать вопрос         | Санкт-Петербург                                     | 0                           |

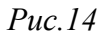

8. Внесите в описание статьи всех своих соавторов. Создатель карточки вносится автоматически, остальных авторов необходимо добавить.

**Участники** — Редактировать

| 🛯 💓 ИСУ ИТМО          | Личный кабинет                 | [188439] Михайлова Ю.В. ∨                          |
|-----------------------|--------------------------------|----------------------------------------------------|
| Поиск по меню         | Данные сохранены Бтата №447694 | ×                                                  |
| 🖪 Общая информация    |                                | Статус публикации<br>Ледактировать 🗐 Удалить Назад |
| 🖺 Профиль             | Tom 124                        | • ринц<br>• вак                                    |
| 🗹 Сообщения 🛛 🔽 704   | Объем в страницах -            |                                                    |
| 🞓 умд                 | Вид материала печатный текст   | Участники                                          |
| 🗐 Результаты          | Издательство Наука             | 🖋 Редактировать                                    |
| 🗲 Деятельность        | Место издания Санкт-Петербург  | 🗑 Персоны                                          |
| 🏥 Кампании и конкурсы | ISSN 0030-4034                 | • Михайлова Юлия Валерьевна                        |
| 🌐 Статистика и отчеты | e-ISSN -                       | 🕄 Подразделения                                    |
| <b>Ф</b> Настройки    | ISBN -                         |                                                    |
|                       | URL -                          | данные не наидены                                  |
| 周 Инструкции          | URL Scopus -                   |                                                    |
| Эадать вопрос         | URL WOS -                      | Связи результата                                   |
| G задать вопрос       | URL PИHLL -                    | 🖋 Редактировать                                    |

#### *Puc 15*

Добавьте своих соавторов, соблюдая их последовательность в публикации.

| - 😻 ИСУ ИТМО                | Личный кабинет                                                      | 🔋 [188439] Михайлова Ю.В. 🗸 |
|-----------------------------|---------------------------------------------------------------------|-----------------------------|
| Поиск по меню               | Участники                                                           |                             |
| 💵 Общая информация          |                                                                     | Назад                       |
| 🖺 Профиль 💦 👌               | Denne D. Commune D.                                                 |                             |
| 🛛 Сообщения 🛛 🔽 🛛           | персоны                                                             |                             |
| 🗢 умд 🛛                     |                                                                     | 🛨 Добавить автора           |
| 🍠 Результаты                | Автор / Участник                                                    | Аффилиация                  |
|                             | Михайлова Юлия Валерьевна (Отд_Науч_Изд, заведующий сектором, осн.) | 3                           |
| 🛗 Кампании и конкурсы 💦 🔹 💡 |                                                                     |                             |
| Статистика и отчеты >       |                                                                     |                             |
| <b>ос</b> Настройки >       |                                                                     |                             |
| 🔊 Инструкции                |                                                                     |                             |
| 🖨 Задать вопрос             |                                                                     |                             |

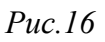

| ≡            | 🍯 ИСУ ИТМО |       | Личный каби | нет                |             |                | 👤 [188439] Михайлова Ю.В. 🗸 |
|--------------|------------|-------|-------------|--------------------|-------------|----------------|-----------------------------|
| По           |            |       | Участники   | Автор / Участник   | ×           |                |                             |
|              |            |       |             | * Автор / Участник | Выбрать     | $\langle \neg$ | Назад                       |
|              |            |       |             |                    | × ^         |                |                             |
|              |            |       | Персоны 🚹   | Аффилиация         |             |                |                             |
|              |            | 704 🖸 |             | -                  | -           |                |                             |
| <b>1</b>     |            |       |             |                    |             |                | 🕈 Добавить автора           |
| <b>a</b> 1   |            |       | Авто        |                    | 🗸 Сохранить |                | Аффилиация                  |
| ا عر         |            |       | 📝 Миха      |                    |             |                |                             |
| )<br>(11)    |            |       |             |                    |             |                |                             |
|              |            |       |             |                    |             |                |                             |
| <b>0</b> 8 ( |            |       |             |                    |             |                |                             |
| <i>.</i>     |            |       |             |                    |             |                |                             |

| Р | uc. | 1 | 7 |
|---|-----|---|---|
| - |     | - | / |

Все соавторы делятся на сотрудников ИТМО и внешних лиц.

Сотрудников ИТМО в кадровом справочнике легко определить по наличию табельного номера. При выборе соавтора из кадрового справочника статья автоматически появляется в его портфолио в ИСУ.

Автор считается сотрудником, даже если на момент создания карточки результата в кадровом справочнике имеет пометку «уволен».

Поск авторов-сотрудников осуществляйте на русском языке, в том числе для статей на иностранных языках.

Найдите в кадровом справочнике своего соавтора.

| 📹 🔰 ису итмо          | Личный кабин             | ет                                          |                                                                         |                       | 🧕 [188439] Михайлова Ю.В. 🗸 |
|-----------------------|--------------------------|---------------------------------------------|-------------------------------------------------------------------------|-----------------------|-----------------------------|
| Поиск по меню         | Автор / Участник         |                                             |                                                                         | ×                     |                             |
| 🖽 Общая информация    |                          |                                             |                                                                         | Добавить внешнее лицо | Назад                       |
| 🗎 Профиль             | Поиск Расплетин          | a                                           |                                                                         | « 1 »                 |                             |
| 🖂 Сообщения           | 764 Г<br>Табельный номер | ΦΝΟ                                         | Должность                                                               | Обучение              |                             |
| 🞓 умд                 | 127579                   | Расплетина Елена • дирен<br>Глебовна • член | ктор, [404] библиотека<br>комитета. [94223] Комитет по информационной и |                       |                             |
| 🔎 Результаты          |                          | инфо                                        | коммуникационной инфраструктуре                                         |                       | Аффилиация                  |
| 🔑 Деятельность        | миха                     |                                             |                                                                         |                       |                             |
| 🏥 Кампании и конкурсы |                          |                                             |                                                                         |                       |                             |
| 🌐 Статистика и отчеты |                          |                                             |                                                                         |                       |                             |
| <b>Ф8</b> Настройки   |                          |                                             |                                                                         |                       |                             |
|                       |                          |                                             |                                                                         |                       |                             |
| 🛢 Инструкции          |                          |                                             |                                                                         |                       |                             |
| Эадать вопрос         |                          |                                             |                                                                         |                       |                             |

#### *Puc.18*

Для публикаций на иностранном языке для авторов-сотрудников ИТМО выберите англоязычное написание ФИО автора, строго соответствующее публикации. Если подходящий вариант отсутствует, добавьте его, воспользовавшись пунктом меню «Добавить новое». Добавленный вами вариант сохранится в истории транслитераций фамилии сотрудника.

| ≡             | 🍯 ису итмо | Ли | чный кабинет                                       |             | 2 [18                 | 8439] Михайлова Ю.В. 🗸              |
|---------------|------------|----|----------------------------------------------------|-------------|-----------------------|-------------------------------------|
| Поис          |            | Pe | Автор / Участник                                   | ×           |                       |                                     |
| <b>6</b> 06   |            |    | * Автор / Участник                                 |             | ~                     | Сохранить Назад                     |
| 🖺 Пр          |            | •  | Расплетина Елена Глебовна<br>Иностранное написание | ×           |                       |                                     |
| 🖬 Co          | общения 🎵  | 8  |                                                    |             |                       | <ul> <li>Добавить автора</li> </ul> |
| 🎓 ум          |            |    | -                                                  |             | Іностранное написание | Аффилиация                          |
| ┛ Pe          |            |    | Raspietina Elena Glebovna<br>Добавить новое        | <           | $\langle \neg$        | · ·                                 |
| 🔑 Де          |            | >  |                                                    |             |                       |                                     |
| 🛗 Ka          |            | •  |                                                    | ✓ Сохранить |                       |                                     |
| Ш Ст          |            | •  | 1                                                  |             |                       |                                     |
| <b>d</b> € Ha | стройки    |    | вид результата                                     |             |                       |                                     |

#### Puc.19

Авторы, не являющиеся сотрудниками ИТМО, в кадровом справочнике имеют пометку «внешнее лицо». Поиск внешнего автора ведется на языке статьи, так как в этом случае выбирается не конкретный сотрудник, а просто подходящее написание фамилии и инициалов.

| ∈ 💓 ИСУ ИТМО                           | Личный кабинет<br>Автор / Участник                                | <ul> <li>[188439] Михайлова Ю.В. ~</li> <li>×</li> </ul> |
|----------------------------------------|-------------------------------------------------------------------|----------------------------------------------------------|
| Поиск по меню                          | Добавить внешнее ли                                               | Назад                                                    |
| Профиль                                | Поиск Иванов ю 🔍 🦿 🖉 с                                            | »                                                        |
| 🖉 Сообщения 🗾 😰                        | Табельный номер ФИО Должность Обучени<br>Иванов Ю. В внешнее лицо | е Добавить автора                                        |
| 📓 Результаты                           | Иванов Юрий Владимирович (внешнее лицо)                           | Аффилиация                                               |
| 🖋 Деятельность                         | Mireca                                                            |                                                          |
| Кампании и конкурсы                    |                                                                   |                                                          |
| ев статистика и отчеты<br>ФС Настройки |                                                                   |                                                          |
| 🖉 Инструкции                           |                                                                   |                                                          |
| Д Задать вопрос                        |                                                                   |                                                          |

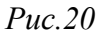

При отсутствии необходимого варианта в кадровом справочнике написание ФИО внешнего лица можно (и нужно!) добавить. Добавляется автор тоже на языке статьи. Нажмите «Добавить внешнее лицо».

| ∈ 🛛 🕡 ИСУ ИТМО          | Личный к     | абинет   |                                 |            |                  | 🧕 [188439] Михайлова Ю.В. 🗸 |
|-------------------------|--------------|----------|---------------------------------|------------|------------------|-----------------------------|
| Поиск по меню           | Автор / Учас | тник     |                                 |            | <mark>√</mark> × |                             |
| 🖪 Общая информация      |              |          |                                 | Добави     | ть внешнее лицо  | Назад                       |
| 🗎 Профиль               | Поиск Ива    | анов ю   | ٩                               |            | <b>«</b> 2 »     |                             |
| 🔽 Сообщения 🛛 🔽 🛛       | Табельнь     | ій номер | ΦΝΟ                             | Должность  | Обучение         |                             |
| 🗢 умд 🛛 🕴               |              | Иванов Ю | ). В. (внешнее лицо)            |            |                  |                             |
| 🗐 Результаты            |              | Иванов Ю | рий Владимирович (внешнее лицо) |            |                  | Аффилиация                  |
| 🖋 Деятельность :        |              | Ииха     |                                 | Companying |                  |                             |
| 🛗 Кампании и конкурсы : |              |          |                                 |            |                  |                             |
| Статистика и отчеты     |              |          |                                 |            |                  |                             |
| Ф8 Настройки :          |              |          |                                 |            |                  |                             |
| 🖉 Инструкции            |              |          |                                 |            |                  |                             |
| Эадать вопрос           |              |          |                                 |            |                  |                             |

#### *Puc.21*

В открывшуюся форму внесите фамилию и хотя бы первый инициал и нажмите кнопку «**Сохранить**». В следующий раз ФИО можно будет выбрать из кадрового справочника.

| 📧 🔰 ису итмо          |       | Личный каби | et                      | 🧕 [188439] Михайлова Ю.В. 🗸 |
|-----------------------|-------|-------------|-------------------------|-----------------------------|
| Поиск по меню         |       | Участники   | Добавить внешнее лицо × |                             |
| 🖽 Общая информация    |       |             | *Фамилия                | Назад                       |
| 🖹 Профиль             |       |             | Алферов                 |                             |
| 🔤 Сообщения           | 704 🖸 | Персоны 🚹   | * MM8                   |                             |
| 🞓 умд                 |       |             |                         |                             |
| 🗐 Результаты          |       | Автој       |                         | Аффилиация                  |
| 🎤 Деятельность        |       | Миха        |                         |                             |
| 🋗 Кампании и конкурсы |       |             | Сохранить               |                             |
| 🌐 Статистика и отчеты |       |             |                         |                             |
| <b>Ф</b> Настройки    |       |             |                         |                             |
| <b>.</b>              |       |             |                         |                             |
| 🖬 инструкции          |       |             |                         |                             |
| 🕒 задать вопрос       |       |             |                         |                             |

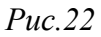

Для всех авторов, включая внешних лиц, предусмотрена информация об их аффилиации с Университетом ИТМО в данной конкретной статье. Выберите один из трех вариантов в поле «Аффилиация»:

«да» - у автора указана аффилиация только с ИТМО;

«нет» - у автора нет аффилиации с ИТМО;

«процент» - у автора есть в статье несколько аффилиаций, с том числе и с Университетом ИТМО.

| 📧 🔰 ИСУ ИТМО                    | Личный каби | er                            | 👤 [188439] Михайлова Ю.В. 🗸 |
|---------------------------------|-------------|-------------------------------|-----------------------------|
| Поиск по меню 🛛                 | Участники   | Автор / Участник ×            |                             |
| 🖽 Общая информация              | 5 100111111 | * Автор / Участник            | Назад                       |
| 🖺 Профиль 💦 👌                   |             | Расплетина Елена Глебовна 🗙 🔨 |                             |
| 🔄 Сообщения 🛛 🔽                 | Персоны 1   | Аффилиация                    |                             |
| 🗢 умд 🛛 🛛                       |             |                               | + Добавить автора           |
| 🔊 Результаты                    | Авто        | Her<br>Her                    | Аффилиация                  |
| ✗ Деятельность →                | 📝 Миха      | процен (%)                    |                             |
| 🏙 Кампании и конкурсы 🛛 🗧 🗧 🗧 🗧 |             |                               |                             |
| П Статистика и отчеты >         |             |                               |                             |
| <b>Ф:</b> Настройки >           |             |                               |                             |
| 🖉 Инструкции                    |             |                               |                             |

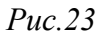

Для внешних лиц есть дополнительное поле «**Иностранец**». При заполнении поля учитывается наличие у автора аффилиации с зарубежной организацией в этой статье. Гражданство к заполнению поля отношения не имеет.

| 📧 🔰 ИСУ ИТМО              | Личный кабинет 👔 (188439) Михайлова Ю.В. м |                                 |                   |  |  |
|---------------------------|--------------------------------------------|---------------------------------|-------------------|--|--|
| Поиск по меню             | Участники                                  | Автор / Участник ×              |                   |  |  |
| 🖽 Общая информация        |                                            | *Автор / Участник               | Назад             |  |  |
| 🖹 Профиль 🔋               | Deserve a                                  | Иванов Ю. В. (внешнее лицо) 🗶 🔨 |                   |  |  |
| 🖾 Сообщения 🛛 🏹 🛛         | Персоны                                    | нет -                           |                   |  |  |
| 📚 умд 🛛 🛛                 |                                            | Да<br>Her                       | + Добавить автора |  |  |
| 🗐 Результаты              | Авто                                       | ·                               | Аффилиация        |  |  |
| ✗ Деятельность →          | 📝 Миха                                     |                                 |                   |  |  |
| 🛗 Кампании и конкурсы 🛛 🔸 |                                            | 🗸 Сохранить                     |                   |  |  |
| П Статистика и отчеты >   |                                            |                                 |                   |  |  |
| Ф8 Настройки >            |                                            |                                 |                   |  |  |
| 🛢 Инструкции              |                                            |                                 |                   |  |  |

```
Puc.24
```

9. Установите связь с другими результатами и проектами. Когда-нибудь это очень пригодится для получения отчетных данных, в том числе по подразделению.

Сотрудники библиотеки эти связи не устанавливают, не проверяют и не редактируют, поэтому все в руках самих авторов.

Также вы можете прикрепить файл с копией (сканом) статьи, что поможет облегчить и ускорить проверку данного результата. Если вы не располагаете сканом статьи, файл прикреплять не надо.

Файлы → Редактировать

Связи результата -> Редактировать

| 📧 🔰 ису итмо          | Личный кабинет                                                                                                    | 🔋 [188439] Михайлова Ю.В. 🗸               |  |  |
|-----------------------|----------------------------------------------------------------------------------------------------|-------------------------------------------|--|--|
| Поиск по меню 🛛       | Данные сохранены Бтата №447694                                                                                                    | Участники 🗶                               |  |  |
| 🖪 Общая информация    | » Карточка результата<br>Издательство Наука                                                                                                    | 🖋 Редактировать 🗎 Удалить Назад           |  |  |
| 🗎 Профиль 💦 👌         | Место издания Санкт-Петербург                                                                                                    | 😤 Персоны                                 |  |  |
| 🔽 Сообщения 🛛 🔀 🛛     | ISSN 0030-4034                                                                                                    | • Михайлова Юлия Валерьевна               |  |  |
| 🚖 умд 🛛 🖪             | e-ISSN -                                                                                                    |                                           |  |  |
|                       | ISBN -                                                                                                    | 🕞 Подразделения                           |  |  |
| 🧾 Результаты          | URL -                                                                                                    | Данные не найдены                         |  |  |
|                       | URL Scopus -                                                                                                    |                                           |  |  |
| Кампании и конкурсы > | URLWOS -                                                                                                    | Связи результата                          |  |  |
| П Статистика и отчеты | URL PUHLL -                                                                                                    | 🖋 Редактировать                           |  |  |
| <b>Ф</b> Настройки >> | DOI -                                                                                                    | Свазь с проектами                         |  |  |
|                       | WOS ID -                                                                                                    | Связы с проектами                         |  |  |
| 🗐 Инструкции          | Аффилиация -                                                                                                    | данные не найдены                         |  |  |
| Д Задать вопрос       | Библиографическая Михайлова, Ю.В. быстродействующий арбитр обработки запросов<br>запись большой разрядности / Ю.В. Михайлова // Оптика и спектроскопия 2018<br>Т. 124 № 5 С. 25-36 | Связь с результатами<br>Данные не найдены |  |  |

Остальные поля не являются обязательными, их вы можете заполнить по желанию, если располагаете достоверной информацией. Ниже, в разделе «Редактирование карточки результата», приведена краткая информация по содержанию некоторых факультативных полей. Оставшиеся пустыми поля максимально заполняются сотрудниками библиотеки при проверке результата.

#### III. РЕДАКТИРОВАНИЕ КАРТОЧКИ РЕЗУЛЬТАТА «СТАТЬЯ»

Если в карточке результата вы видите кнопку «**Редактировать**», значит вы можете войти в карточку и изменить/добавить какую-либо информацию по библиографическому описанию.

| 📧 🍯 ИСУ ИТМО                | Личный кабинет 👔 [188439] Михайлова Ю.В. 🗸 |                                                     |                            |  |  |
|-----------------------------|--------------------------------------------|-----------------------------------------------------|----------------------------|--|--|
|                             | Данные сохранены                           |                                                     | л×                         |  |  |
| 🟭 Общая информация          | > Карточка результата                      |                                                     |                            |  |  |
| 💾 Профиль 🛛 🔶 👌             |                                            |                                                     | и удалить пазад            |  |  |
| 🖂 Сообщения 🛛 🔽 🛛           | Описание результата                        |                                                     | Центры учета               |  |  |
| 🗢 умд 🛛 🛛                   | Гол                                        | 2018                                                | 🖌 Связаться с библиотекой  |  |  |
| 🖹 Результаты                | Вид результата                             | Статья                                              | Данные не найдены          |  |  |
|                             | Наименование                               | Быстродействующий арбитр обработки запросов большой | <b>A</b>                   |  |  |
| 🛗 Кампании и конкурсы 🛛 💦 👌 | результата                                 | разрядности                                         | Файлы                      |  |  |
| Статистика и отчеты >       | Язык                                       | русский                                             | Редактировать              |  |  |
| <b>Ф</b> ° Настройки >      | Наименование издания                       | Оптика и спектроскопия                              | pport tone the thompporton |  |  |
|                             | Номер издания                              | 4                                                   | Статус публикации          |  |  |
| инструкции                  | Том                                        | 125                                                 | • РИНЦ                     |  |  |
| 😳 Задать вопрос             | Номера страниц                             | 54-67                                               | • DAX                      |  |  |

#### *Puc.26*

После проверки карточки результата сотрудниками библиотеки у авторов пропадает возможность вносить изменения в поля, относящиеся к библиографическому описанию публикации. Возможность устанавливать дополнительные связи с другими результатами/ проектами и прикреплять файлы остается, независимо от стадии проверки библиотекой.

Историю обработки карточки результата вы можете почитать в разделе «Центры учета», содержащем служебные пометки сотрудников библиотеки и категорию учета карточки.

| ∈ 🍯 ИСУ ИТМО                                                  | Личный кабинет                                 |                                                                 | 🧕 [188439] Михайлова Ю.В. 🗸 |            |                                                                                         |
|---------------------------------------------------------------|------------------------------------------------|-----------------------------------------------------------------|-----------------------------|------------|-----------------------------------------------------------------------------------------|
| Поиск по меню<br>С Общая информация                           | Карточка результата N<br>> Карточка результата | 2447887                                                         | 🖋 Редакти                   | ровать     | <b>ё</b> Удалить Назад                                                                  |
| 📔 Профиль ><br>🔀 Сообщения 🛛 700 🛛                            | Описание результата                            |                                                                 | Центры уч                   | ета        |                                                                                         |
| 🗢 УМД 🔹 2<br>🕘 Результаты                                     | Год                                            | 2018<br>Статья                                                  | Центр                       | <b>A</b> C | вязаться с библиотекой                                                                  |
| <ul> <li>Деятельность</li> <li>Хампании и конкурсы</li> </ul> | Наименование<br>результата                     | Быстродействующий арбитр обработки запросов большой разрядности | учета<br>Библиотека         | ожидание   | комментарии<br>24.07.18 - еще нет в<br>РИНЦ и на сайте                                  |
| Ш Статистика и отчеты >                                       | Язык                                           | русский                                                         | -<br>^                      |            | журнала. Уточняем<br>правильность выбора<br>авторов публикации.<br>Михайлова 30 07 18 - |
| ос настройки >                                                | Наименование издания<br>Номер издания          | Оптика и спектроскопия 4                                        |                             |            | номер появился на<br>сайте журнала, в<br>РИНЦ еще нет.                                  |
| <ul> <li>Инструкции</li> <li>Задать вопрос</li> </ul>         | Том<br>Номера страниц                          | 125<br>54-67                                                    |                             |            | Михайлова 29.08.18 -<br>принят. Михайлова                                               |
| ания от от от от от от от от от от от от от                   | Объем в страницах<br>Вид материала             | -<br>печатный текст                                             | Файлы                       |            |                                                                                         |
| Личный кабинет. СППЛ. Нагрузка                                | Издательство                                   | Наука                                                           |                             |            | 🖋 Редактировать                                                                         |

*Puc.27* 

Коротко о дополнительных полях.

«Издательство», «Место издания», «ISSN», «e-ISSN», «ISBN» - содержат информацию об издании.

«Статус публикации» (ВАК, РИНЦ, WoS, Scopus) – отражают наличие издания в «Перечне рецензируемых изданий» (ВАК) и наличие конкретной статьи в базах данных (РИНЦ, WoS, Scopus). О порядке присвоения статусов см. в разделе «Часто задаваемые вопросы».

«URL», «URL Scopus», «URL WoS», «URL РИНЦ» - содержат ссылки на статью на сайте издания или полнотекстовой базе данных (URL) и в реферативных базах данных (URL Scopus, WoS и РИНЦ). К сожалению, не все эти ссылки долговечны, а потому предназначены для метки о нахождении статьи в базе, а не для быстрого перехода к ней.

«DOI» - DOI статьи. Очень полезная информация, облагчающая поиск публикации.

«Аффилиация» - общая информация об аффилиации с Университетом ИТМО, указанной в статье сотрудниками университета.

«Библиографическая запись», «Библиографическая ссылка», «Выходные данные» - содержимое полей формируется автоматически и представляет собой разные форматы библиографического описания статьи.

#### **IV. КОНТАКТНАЯ ИНФОРМАЦИЯ**

Под никнеймом «Библиотека» в этой части ИСУ скрываются сотрудники сразу двух подразделений: отдела научных изданий и непосредственно библиотеки.

За проверку публикаций отвечают:

Сектор отдела научных изданий Михайлова Юлия Валерьевна, зав. сектором Кронверкский пр., д. 49, ауд. 467а j.v.mihailova@lib.ifmo.ru

Чечёткина Инна Геннадиевна, инженер Кронверкский пр., д. 49, ауд. 467а <u>i.g.chechetkina@itmo.ru</u>

По всем вопросам редактирования описаний статей обращаться через Личный кабинет ИСУ ИТМО или через «Связь с библиотекой» в карточке результата.

Проверка результатов «Монография», «Сборник», «Справочное издание», «Учебник, учебное пособие», «Часть издания» находится в ведении сотрудника библиотеки:

#### Библиотека

Кириленко Александр Владимирович, ведущий библиограф <u>alexander.kirilenko@itmo.ru</u>